1) Enter URL, <u>https://baycloud.csueastbay.edu</u> into internet browser & select VMware Horizon HTML Access.

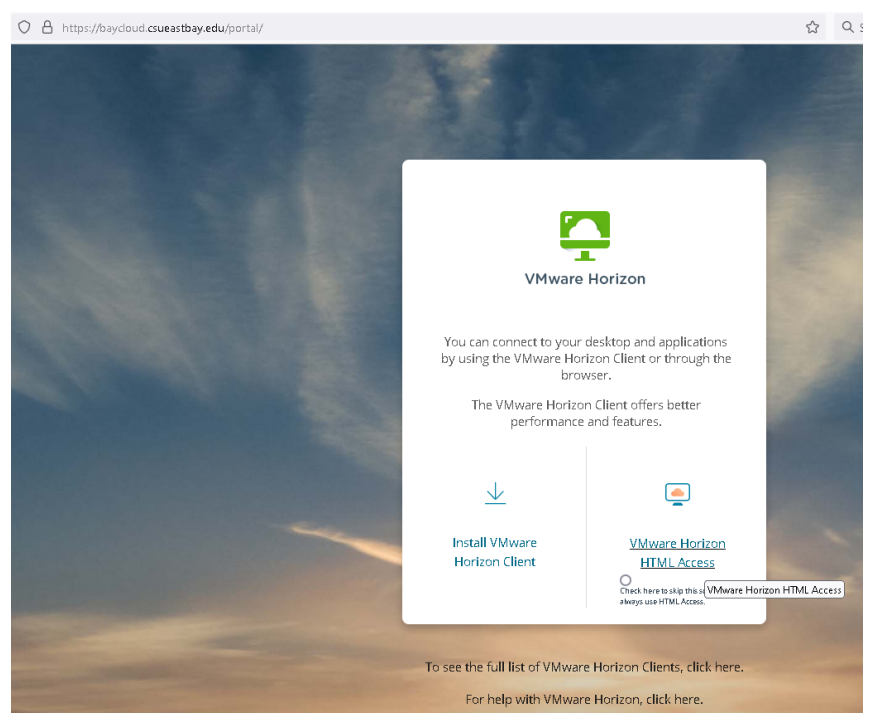

2) Enter your NetID credentials and click Login.

| VMware Horizon | ŝ |
|----------------|---|
| Usemame        |   |
| Password       | - |
| Login          |   |
| Cancel         | - |
|                |   |

3) Select your desktop pool (you can only view permitted desktop pools).

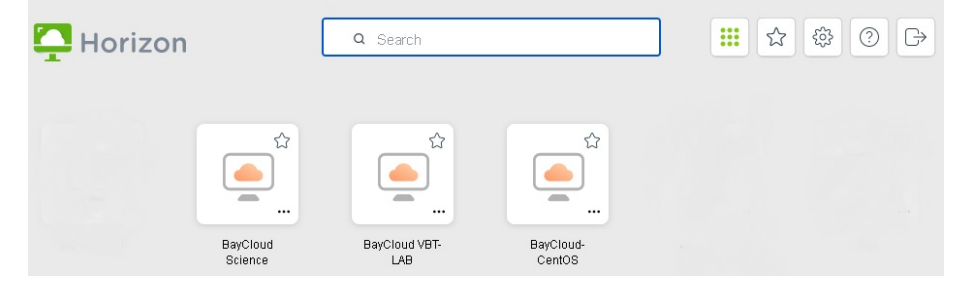